## 3 Möglichkeiten:

- Sammelbestellung über die Schule
- iPad selbst woanders kaufen
- Sie haben bereits ein iPad

## Möglichkeit 1 (Sammelbestellung über die Schule)

- Gehen Sie auf max-hundt-schule.tabletklasse.de Passwort: MHS#2024
- Klicken Sie das gewünschte Gerät (Pflicht).
- Klicken Sie, welche Tastatur Sie möchten (Pflicht).
- Voreingestellt ist: MDM-Lizenz (12,30 €) und Zuweisung iPad (5,20 €) (Pflicht).
- Wenn Sie möchten: Wählen Sie weiteres Zubehör aus.
- Möglich ist Ratenzahlung.
  - → In den Warenkorb
  - → dann: Warenkorb anzeigen
  - ➔ Weiter zur Kasse
  - ➔ Formular ausfüllen
  - → Zahlungspflichtig bestellen

Das Gerät wird Mitte September an die Schule geliefert. Sie bekommen von uns Bescheid, sobald es da ist. Sie erhalten eine Rechnung per Email. Bitte drucken Sie diese aus. Diese benötigen Sie später für den Antrag.

## Möglichkeit 2 (Sie kaufen das Gerät wo anders)

Auch dann muss das Gerät in unser System eingebunden werden.

Machen Sie dazu folgende Schritte:

- Gehen Sie auf <u>max-hundt-schule.tabletklasse.de</u> Passwort: MHS#2024
- Klicken Sie "Verwaltung Bestandsgeräte".

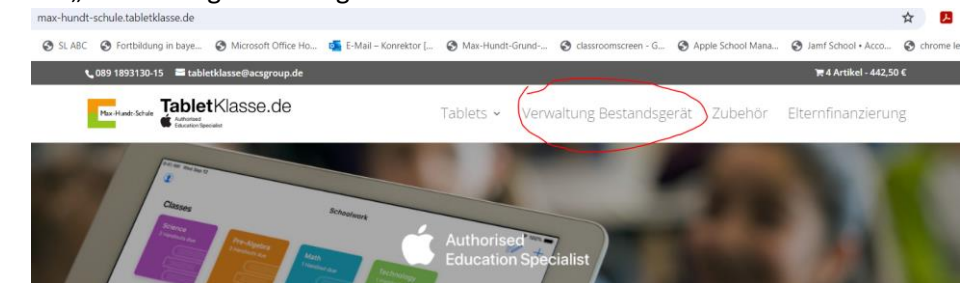

- Alle benötigten Felder sind voreingestellt.
  - ➔ In den Warenkorb
  - → dann: Warenkorb anzeigen
  - ➔ Weiter zur Kasse
  - ➔ Formular ausfüllen
  - → Zahlungspflichtig bestellen

Das Gerät muss an die Firma per Post gesendet werden und wird dann eingepflegt. Es wird zurückgesendet, sobald es eingepflegt ist.

## Möglichkeit 3 (Sie haben schon ein iPad)

Auch dann muss das Gerät in unser System eingebunden werden.ACHTUNG:Das Gerät muss zurückgesetzt werden.Alle Daten gehen verloren.

Private Geräte dürfen OHNE Einbindung ins System NICHT verwendet werden.

In diesem Fall ist leider keine finanzielle Förderung möglich.

Machen Sie dazu folgende Schritte:

- Gehen Sie auf <u>max-hundt-schule.tabletklasse.de</u> Passwort: MHS#2024
- Klicken Sie "Verwaltung Bestandsgeräte".

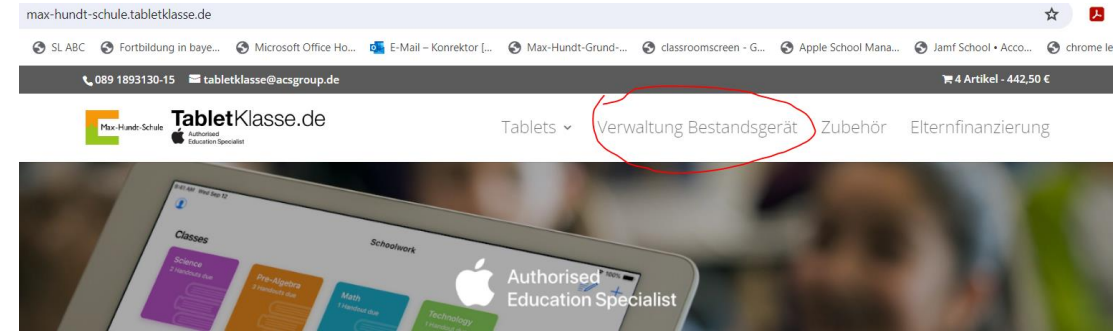

- Alle benötigten Felder sind voreingestellt.
  - ➔ In den Warenkorb
  - → dann: Warenkorb anzeigen
  - ➔ Weiter zur Kasse
  - ➔ Formular ausfüllen
  - → Zahlungspflichtig bestellen

Das Gerät muss an die Firma per Post gesendet werden und wird dann eingepflegt. Es wird zurückgesendet, sobald es eingepflegt ist.